|                       | Guía para importación del certificado electrónico de | Fecha: 12/02/2014 |
|-----------------------|------------------------------------------------------|-------------------|
| UNIVERSIDAD & CORDOBA | identidad de persona física de la FNMT               | Edición: 02       |

| Versión | Fecha      | Descripción                              |
|---------|------------|------------------------------------------|
| 00      | 24/04/2009 | Creación del documento.                  |
| 01      | 22/12/2009 | Modificación. Incorporación de imágenes. |
| 02      | 12/02/2014 | Actualización de contenidos.             |

Documento elaborado por el Servicio de Archivo, Registro y Administración Electrónica

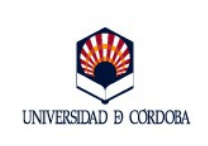

# ÍNDICE

| 1 Introducción                                                                                                    | 2                    |
|----------------------------------------------------------------------------------------------------|----------------------|
| <ul> <li>2 Sistema Operativo Windows</li> <li>2.1 Navegadores Internet Explorer y Google Chrome en entorno Windows</li> <li>2.2 Navegador Mozilla Firefox en entorno Windows</li> </ul>                                                                                       | 3<br>3<br>10         |
| 4 Sistema Operativo Linux                                                                                                    | 12                   |
| <ul> <li>5 Guía rápida para la importación de certificados</li> <li>5.1 Navegadores Internet Explorer y Google Chrome en entorno Windows</li> <li>5.2 Navegador Mozilla Firefox en entorno Windows</li> <li>5.3 Sistema Operativo Linux. Navegador Mozilla Firefox</li> </ul> | 15<br>15<br>15<br>15 |

Nota aclaratoria: Tenga en cuenta que, en función de la versión del navegador que esté utilizando, las denominaciones de los menús e imágenes que muestre su navegador pueden no coincidir o presentar ligeras variaciones respecto a las ilustraciones aquí mostradas.

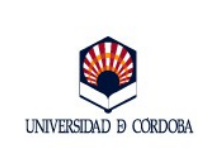

Edición: 02

# 1.- Introducción.

Se denomina **importación** al proceso mediante el cual se instala un certificado electrónico<sup>1</sup> en un navegador partiendo de la copia de seguridad previamente realizada mediante el proceso de **exportación**. Se trata de un proceso sencillo, pero varía en función del Sistema Operativo y navegador utilizado. Se contemplan en esta guía los pasos a seguir en los navegadores y sistemas operativos de uso más frecuente.

#### 2.-Sistema Operativo Windows

# **2.1.-** Navegadores Internet Explorer y Google Chrome en entorno Windows.

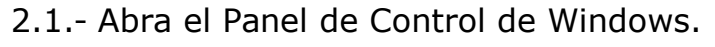

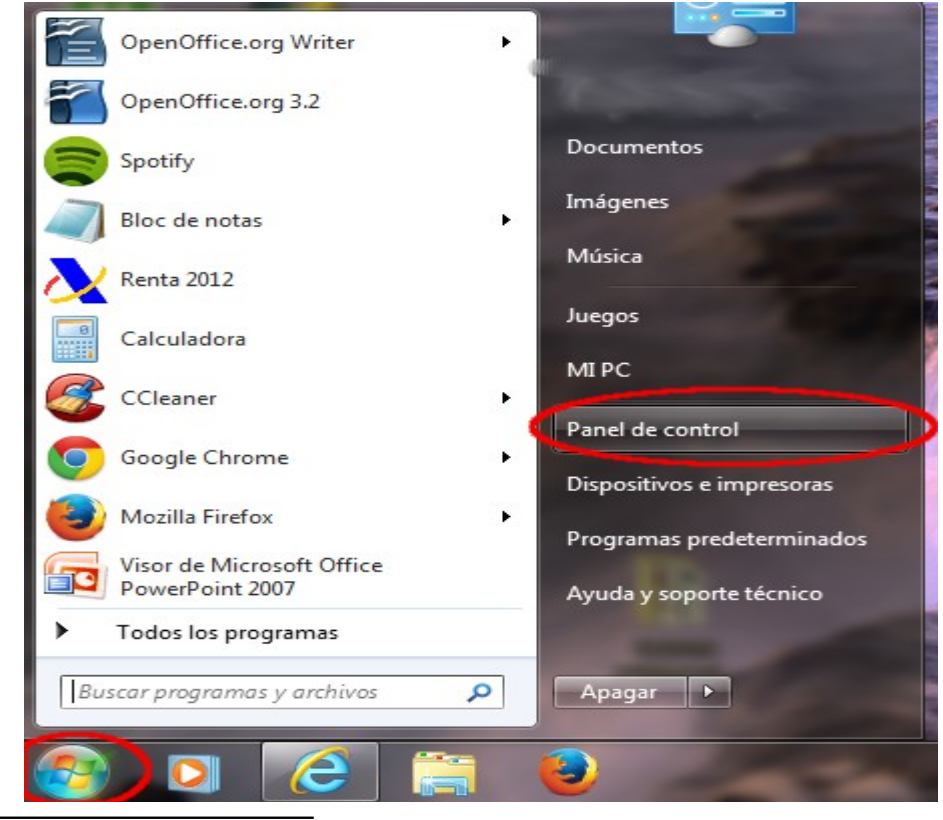

1 Certificado electrónico de tipo software, el emitido por una Autoridad de Certificación en formato fichero que se instala en el navegador, como los certificados de identidad de persona física, clase 2 CA de la Fábrica Nacional de Moneda y Timbre.

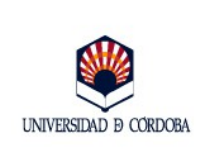

#### 2.- Seleccione **Opciones de Internet.**

| Ajustar la configuración del equip | 0                                   |                                           |                                                                 |                                           |
|------------------------------------|-------------------------------------|-------------------------------------------|-----------------------------------------------------------------|-------------------------------------------|
| Administración del color           | Administrador de credenciales       | Administrador de dispositivos             | Barra de tareas y menú<br>Inicio                                | Centro de accesibilidad                   |
| 🕐 Centro de actividades            | Centro de movilidad de<br>Windows   | Centro de redes y recursos<br>compartidos | Centro de sincronización                                        | Conexión de RemoteApp                     |
| Configuración regional y de idioma | Sontrol parental                    | Copias de seguridad y restauración        | 🍇 Cuentas de usuario                                            | Dispositivos e impresoras                 |
| Fecha y hora                       | Firewall de Windows                 | Flash Player (32 bits)                    | Fuentes                                                         | Gadgets de escritorio                     |
| 🚱 Grupo Hogar                      | o)) Herramienta de la tarjeta<br>de | a Herramientas<br>administrativas         | Iconos del área de<br>notificación                              | Información y<br>herramientas de rendimi. |
| 🐇 Java                             | Mouse                               | Opciones de carpeta                       | 🞲 Opciones de energía                                           | Dpciones de indización                    |
| 2 Opciones de Internet             | Panel de control de IDT<br>Audio    | Pantalla                                  | Versonalización                                                 | Programas predeterminados                 |
| Programas y<br>características     | Reconocimiento de voz               | Opciones de Interne                       | et an and a second second                                       |                                           |
| Solución de problemas              | Sonido                              | Conexiones                                | Programas                                                       | Opciones avanzadas                        |
| Ubicación y otros sensores         | Windows Anytime<br>Upgrade          | General                                   | Seguridad Priva                                                 | cidad Contenido                           |
|                                    |                                     | Protección infanti                        | ole el contenido de lo que                                      | 🛞 Protección infantil                     |
| - Se abre una                      | ventana con                         | se pue                                    | de ver en Internet.                                             |                                           |
| arias nestañas                     | s Flija la                          | Certificados -                            |                                                                 | <u></u>                                   |
| anas pestanas                      | s. Liiju lu<br>Antonida Don         | tuo Use ce                                | ertificados para las conexiones ci<br>licación.                 | fradas y para fines de                    |
|                                    | <b>Denido</b> . Den                 | UIO Porrar                                | ostado SSI                                                      | Editoros                                  |
| e ella pulse el                    | boton                               | Donar                                     |                                                                 | Luitores                                  |
| certificados.                      |                                     | Autocompletar                             |                                                                 |                                           |
| cados                              |                                     | X                                         | npletar almacena lo escrito en<br>web para intentar anticiparse | Configuración                             |
|                                    |                                     |                                           | scribe y sugerir posibles                                       |                                           |
| ósito planteado: <pre></pre>       |                                     | ▼_                                        | 20                                                              |                                           |
| sonal Otras personas Entid         | dades de certificación intermedi    | as Entidades de certificaci 4 🕨           | ites v las Web Slices                                           | Configuración                             |
|                                    |                                     |                                           | onan contenido actualizado de                                   |                                           |
| Emitido para Emit                  | tido por Fecha d                    | de Nombre descriptivo                     | :Explorer y en otros programa:                                  | s.                                        |
|                                    |                                     |                                           |                                                                 |                                           |
|                                    |                                     |                                           |                                                                 |                                           |
|                                    |                                     |                                           |                                                                 |                                           |
|                                    |                                     |                                           |                                                                 |                                           |
|                                    |                                     |                                           |                                                                 |                                           |
|                                    |                                     |                                           |                                                                 |                                           |
|                                    |                                     |                                           |                                                                 |                                           |
|                                    |                                     |                                           | Aceptar                                                         | Cancelar Aplicar                          |
| ~                                  |                                     |                                           |                                                                 |                                           |
| portar Exportar                    | Quitar                              | Opciones avanzadas                        |                                                                 |                                           |
|                                    |                                     |                                           |                                                                 |                                           |
| positos planteados del certific    | a00                                 |                                           | 4 En la                                                         | ventana de                                |
|                                    |                                     |                                           | izquierda,                                                      | pulse el bot                              |
|                                    |                                     | Ver                                       | Importar.                                                       |                                           |
|                                    |                                     |                                           |                                                                 |                                           |
| ener más información acerca d      | le certificados                     | Corror                                    |                                                                 |                                           |
|                                    |                                     | Certai                                    |                                                                 |                                           |

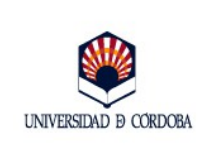

Edición: 02

| - A continuación se abre                                                                                                    | Asistente para importación o                                                         | le certificados                                                                                                    | X                                                                                                    |
|----------------------------------------------------------------------------------------------------|--------------------------------------------------------------------------------------|----------------------------------------------------------------------------------------------------|----------------------------------------------------------------------------------------------------|
| l llamado <b>Asistente para</b><br>a importación de<br>ertificados, que guiará<br>urante todo el proceso.<br>ulse <b>Siguiente</b> .  |                                                                                      | Éste es el Asiste<br>de certificados<br>Este asistente le ayuda<br>certificados de confianz<br>certificados desde su dis<br>Un certificado, que se e<br>certificación, es una con<br>contiene información qu<br>para establecer conexio<br>de certificados es el áre<br>los certificados.<br>Haga dic en Siguiente p | ente para importación<br>a copiar certificados, listas de<br>a y listas de revocación de<br>sco a un almacén de certificados.<br>mite por una entidad de<br>nfirmación de su identidad y<br>e se usa para proteger datos o<br>ines de red seguras. Un almacén<br>a del sistema donde se guardan |
| Asistente para importación de certificado<br>Archivo para importar<br>Especifique el archivo que desea importar<br>Nombre de archivo: | ortar.<br>ificado en un mismo archivo en los                                         | Examinar < Atr                                                                                                    | ás <b>Siguiente &gt; Cancelar</b>                                                                                                    |
| formatos:<br>Intercambio de información perso<br>Estándar de sintaxis de cifrado de<br>Almacén de certificados en serie d             | nal: PKCS #12 (.PFX,.P12)<br>e mensajes: certificados PKCS #7<br>de Microsoft (.SST) | (.P7E)                                                                                                    | 5 En la ventana d<br>la izquierda, puls                                                                                                    |
| Más información acerca de los <u>formatos d</u>                                                                                       | e archivo de certificado<br>< Atrás Siguiente                                        | :> Cancelar                                                                                                    | <b>Examinar</b> par<br>localizar el archiv<br>que contiene<br>copia de segurida<br>del certificado. Par<br>ello, conecte<br>dispositivo co                                                                                                    |

tiene almacenada la copia de seguridad de su certificado y seleccione el archivo que lo contiene (estará en Mi PC, unidad extraíble...y el nombre del archivo que contiene su certificado, por ejemplo: E:\certificados\mi certificado digital). La extensión del archivo será .pfx o .p12, en función del navegador con que se haya generado).

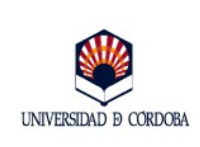

Edición: 02

6.- Pulse la opción "Todos los archivos (\*.\*)" a fin de que el sistema muestre todos los archivos que se encuentran en la ubicación seleccionada con independencia de cuál sea su extensión. Localizado el archivo, selecciónelo y pulse Abrir.

|                | F               |                   | 8                  | •      |
|----------------|-----------------|-------------------|--------------------|--------|
| Pocumentos     | Nombre          | Fecha de modifica | Тіро               | Tamaño |
| 🔛 Imágenes     | 🗧 🌛 Certificado | 29/01/2014 9:19   | Personal Informati | 4 KE   |
| Música         | FJPV2           | 07/03/2011 13:04  | Personal Informati | 5 KE   |
| Videos         | MIGC2           | 07/03/2011 8:48   | Personal Informati | 5 KE   |
| .Trash-15184   |                 |                   |                    |        |
| Curso A-E 2013 |                 |                   |                    |        |

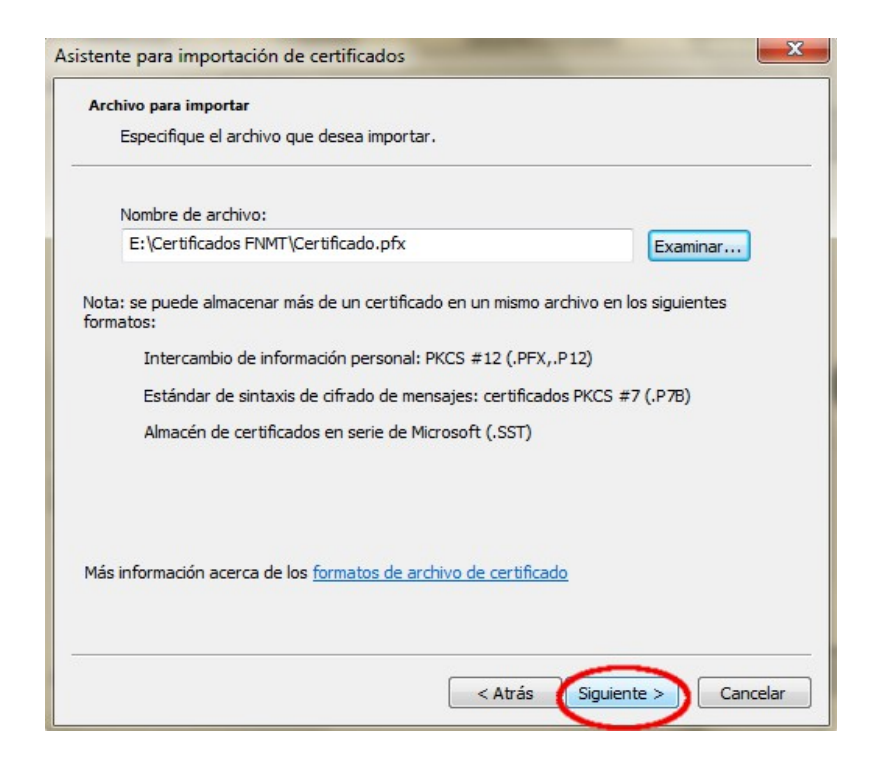

7.- En la ventana de la izquierda, pulse **Siguiente.** 

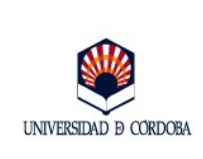

Asistente Almacé

Más info

Edición: 02

8.- En la ventana que se muestra a continuación, introduzca la contraseña que utilizó para proteger la copia de seguridad de su certificado y pulse Siguiente.

La opción "Habilitar protección segura de clave privada" le permitirá establecer una contraseña de uso al certificado.

La opción "Marcar esta clave como exportable" le permitirá realizar copias de seguridad del certificado que ahora se está instalando.

|                                                                                                    | Asistente para importación de certificac                   | dos 🗾                                                                                                    |
|----------------------------------------------------------------------------------------------------|------------------------------------------------------------|----------------------------------------------------------------------------------------------------|
|                                                                                                    | Contraseña<br>Para mantener la seguridad, la dav           | re privada se protege con una contraseña.                                                                       |
|                                                                                                    | Escriba la contraseña para la clave                        | privada.                                                                                                    |
|                                                                                                    | Contraseña:                                                |                                                                                                    |
|                                                                                                    |                                                            |                                                                                                    |
|                                                                                                    | Habilitar protección segura d avisará cada vez que la dav  | le dave privada. Si habilita esta opción, se le<br>e privada sea usada por una aplicación.                      |
|                                                                                                    | Varcar esta dave como expo<br>seguridad de las daves o tra | ortable. Esto le permitirá hacer una copia de<br>nsportarlas en otro momento.                                   |
| te para importación de certificados                                                                      | ×                                                          |                                                                                                    |
| acén de certificados                                                                                     | 9                                                          | de daves privadas                                                                                               |
| Los almacenes de certificados son las áreas del siste<br>certificados.                                   | ma donde se guardan los                                    |                                                                                                    |
| Windows puede seleccionar automáticamente un alm<br>puede especificar una ubicación para el certificado. | nacén de certificados; también se                          | < Atrás Siguiente > Cancelar                                                                                    |
| Seleccionar automáticamente el almacén de ce<br>certificado                                              | ertificados según el tipo de                               |                                                                                                    |
| Colocar todos los certificados en el siguiente a<br>Nuescía de contificados.                             | almacén                                                    | 9 - La vontana do la                                                                                            |
| Personal                                                                                                 | Examinar                                                   | izquierda se refiere al <b>Almacén de certificados</b> .                                                        |
| información acerca de los <u>almacenes de certificados</u>                                               |                                                            | El almacén es el área del<br>sistema donde se<br>conservan los certificados.                                    |
| < At                                                                                                    | rás (Siguiente >) Cancelar                                 | El certificado electrónico<br>de persona física debe<br>estar en el Almacén<br><b>Personal</b> . Éste suele ser |

el que el asistente muestra por defecto. En caso contrario, pulse Examinar para localizarlo. Pulse Siguiente.

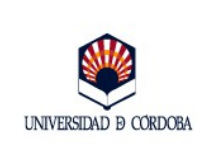

Edición: 02

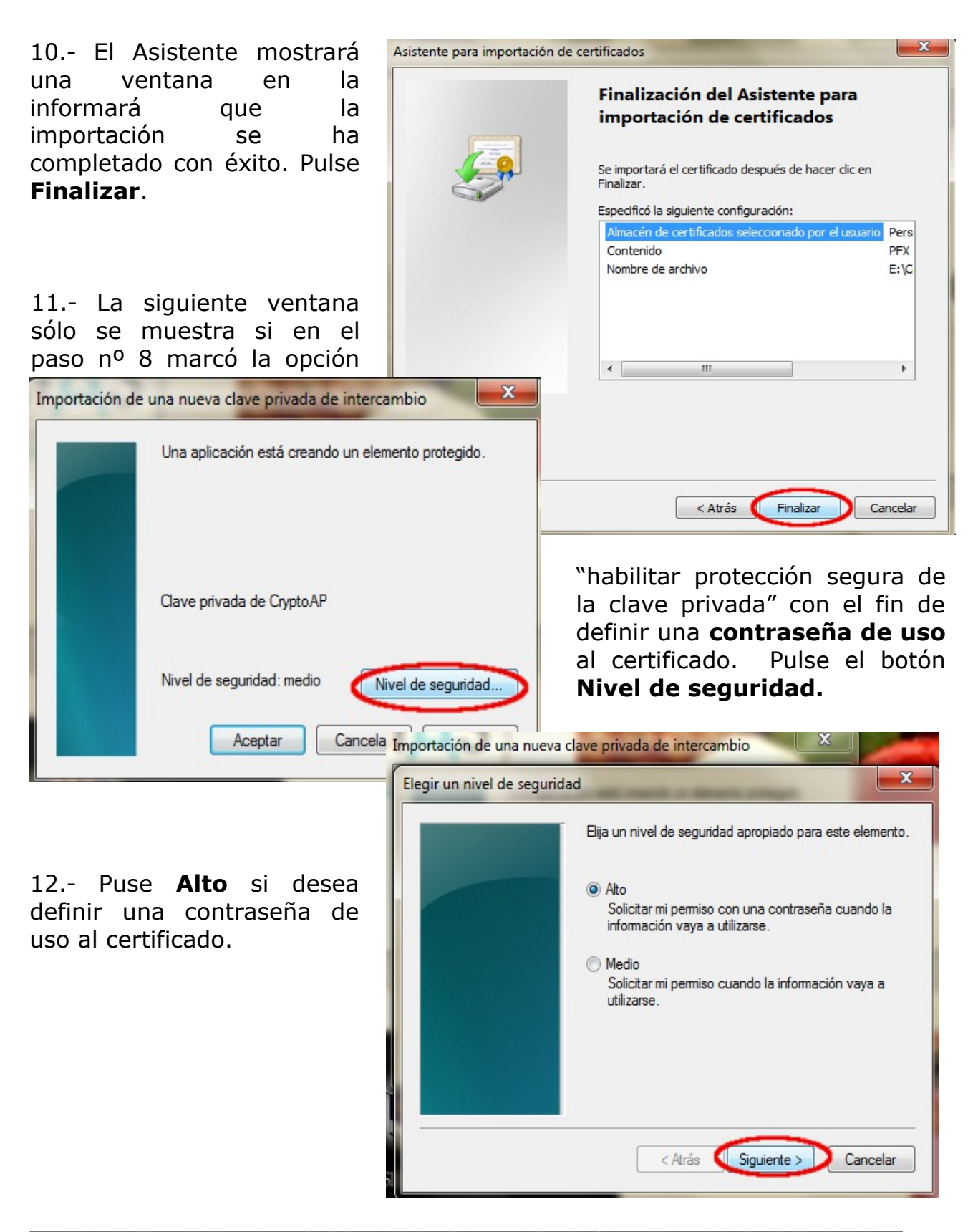

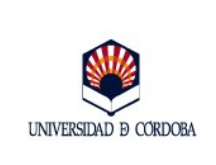

| 13 Introduzca la                                                                                       | seña 📃 💌                                                                                                    |
|----------------------------------------------------------------------------------------------------|----------------------------------------------------------------------------------------------------|
| contraseña, confírmela y<br>Pulse <b>Finalizar</b> .                                                   | Crear una contraseña para proteger este elemento.<br>Crear una contraseña para este elemento.<br>Contraseña para: Clave privada de CryptoA<br>Contraseña:<br>Confimar: |
| Importación de una nueva clave privada de intercambio Una aplicación está creando un elemento protegio | do. 14 Pulse Aceptar.                                                                                                    |
| Clave privada de CryptoAP<br>Nivel de seguridad: alto Nivel de seguridad: alto Deta                    | dad                                                                                                    |
|                                                                                                    | Asistente para importación de certificados                                                                                                    |
| 15 - Para finalizar, pulse <b>Acentar</b>                                                              | La importación se completó correctamente.                                                                                                    |
| 13 Fara illianzar, puise <b>Aceptar.</b>                                                               | Aceptar                                                                                                    |

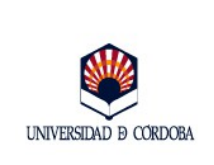

## 2.2.- Navegador Mozilla Firefox en entorno Windows.

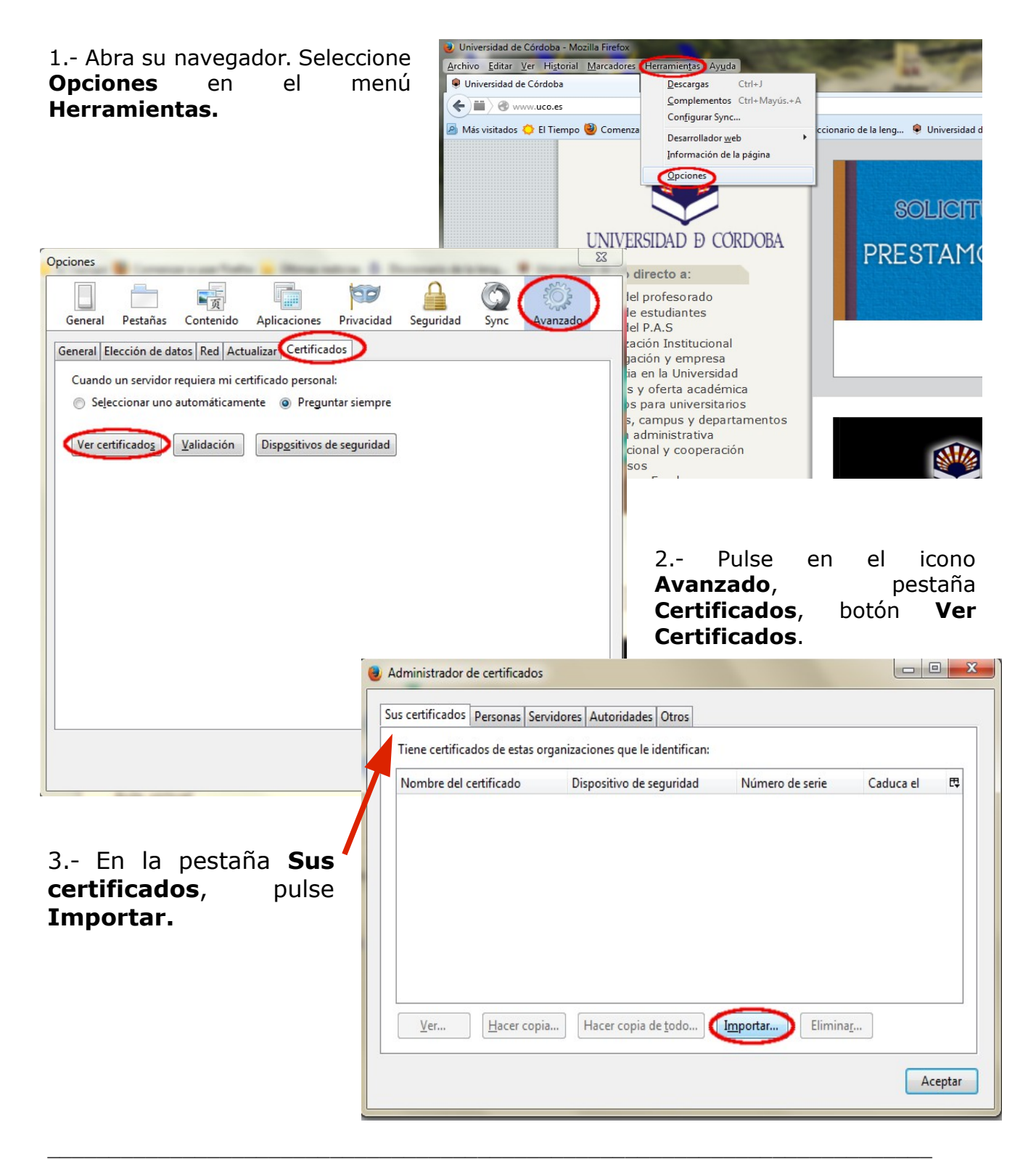

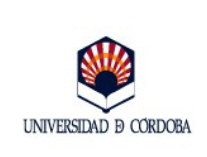

4.- Localice el archivo que contiene la copia de seguridad del certificado y pulse **Abrir**.

| MIPC I                                                                                                    | <ul> <li>Disco extraible (E:) Certificados</li> </ul>                                            | FNMT -                        | Buscar Certificad                                         | tos FNMT                    |
|----------------------------------------------------------------------------------------------------|--------------------------------------------------------------------------------------------------|-------------------------------|-----------------------------------------------------------|-----------------------------|
| Organizar 🔻 🛛 Nueva d                                                                                                 | carpeta                                                                                          |                               | 8==                                                       | •                           |
| Documentos (2)                                                                                                    | Nombre                                                                                           | Fecha de modifica             | Тіро                                                      | Tamaño                      |
| Diblictore                                                                                                    | 🗧 🌛 Certificado FNMT                                                                             | 29/01/2014 10:52              | Personal Informati                                        | 4 KB                        |
| Documentos                                                                                                    | 😼 Certificado                                                                                    | 29/01/2014 9:19               | Personal Informati                                        | 4 KB                        |
| 📄 Imágenes                                                                                                    |                                                                                                  |                               |                                                           |                             |
| J Música                                                                                                    |                                                                                                  |                               |                                                           |                             |
| Vídeos                                                                                                    |                                                                                                  |                               |                                                           |                             |
| 🗿 Grupo en el hogar 🗏                                                                                                 |                                                                                                  |                               |                                                           |                             |
| orupo en el nogal                                                                                                    |                                                                                                  |                               |                                                           |                             |
|                                                                                                    |                                                                                                  |                               |                                                           |                             |
| MI PC                                                                                                    |                                                                                                  |                               |                                                           |                             |
| MI PC                                                                                                    |                                                                                                  |                               |                                                           |                             |
| MIPC<br>S (C:)<br>Disco extraíble (E                                                                                  |                                                                                                  |                               |                                                           |                             |
| MI PC<br>SOS (C:)<br>Disco extraíble (E                                                                               |                                                                                                  |                               |                                                           |                             |
| MIPC<br>SOS (C:)<br>Disco extraíble (E<br>Norr                                                                        | obre: Certificado ENIMT                                                                          |                               | Archivos PKCS12                                           |                             |
| MIPC<br>SOS (C:)<br>Disco extraíble (E<br>Nor<br>Diálogo de introdu                                                   | obre: Certificado ENMT<br>loción de contraseña                                                   |                               | Archivos PKCS12                                           | Constru                     |
| MIPC<br>SOS (C:)<br>Disco extraíble (E<br>Diálogo de introdu                                                          | obre: Certificado ENMT<br>loción de contraseña                                                   |                               | Archivos PKCS12     Abrir                                 | Cancelar                    |
| MIPC<br>SOS (C:)<br>Disco extraíble (E<br>Diálogo de introdu<br>Introduzca la con<br>respaldo del con                 | obre: Certificado ENMT<br>locción de contraseña<br>ntraseña que se utilizó para cif              | rar esta copia de             | Archivos PKCS12     Abrir                                 | Cancelar                    |
| MIPC<br>S (C:)<br>Disco extraíble (E<br>Diálogo de introdu<br>Introduzca la con<br>respaldo del cert                  | obre: Certificado ENMT<br>loción de contraseña<br>ntraseña que se utilizó para cif<br>lificado.  | rar esta copia de             | Archivos PKCS12     Abrir                                 | Cancelar                    |
| MIPC<br>MIPC<br>OS (C:)<br>Disco extraíble (E<br>Norr<br>Diálogo de introdu<br>Introduzca la cor<br>respaldo del cert | nbre: Certificado ENMT<br>locción de contraseña<br>ntraseña que se utilizó para cif<br>lificado. | rar esta copia de<br>5        | Archivos PKCS12<br>Abrir<br>Introdu                       | Cancelar<br>IZCA            |
| MIPC<br>SOS (C:)<br>Disco extraíble (E<br>Diálogo de introdu<br>Introduzca la con<br>respaldo del cert<br>Contraseña: | obre: Certificado ENMT<br>locción de contraseña<br>ntraseña que se utilizó para cif<br>lificado. | rar esta copia de<br>5<br>cor | Archivos PKCS12<br>Abrir<br>Introdu<br><b>traseña</b> que | Cancelar<br>IZCA<br>utilizó |

6.- Si el proceso se ha realizado correctamente, se abrirá la siguiente ventana. Pulse **Aceptar.** 

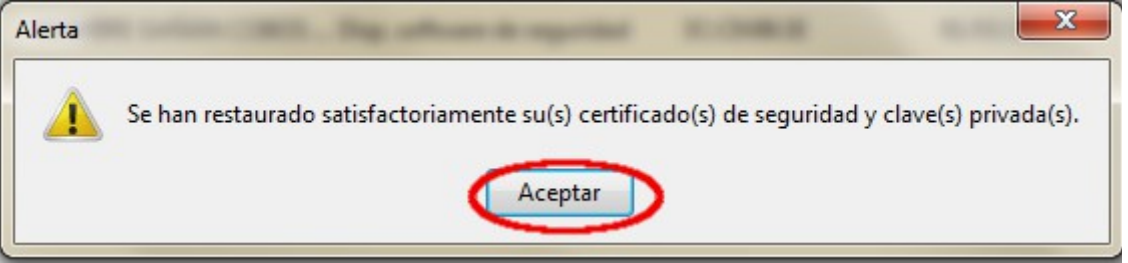

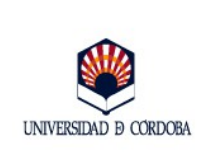

## 4.- Sistema Operativo Linux

#### 1.- Abra el navegador. Pulse **Editar** y seleccione la opción **Preferencias**.

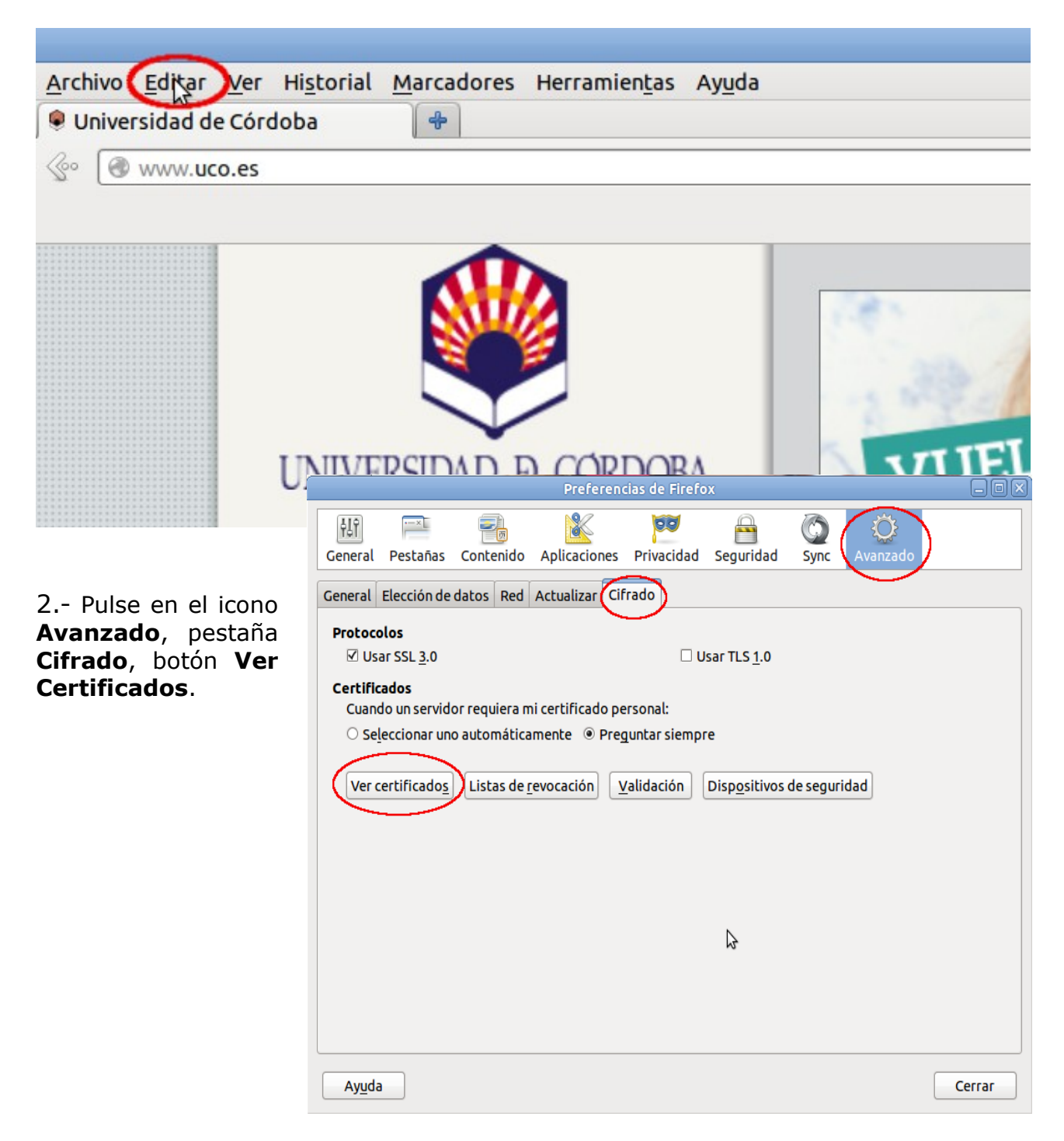

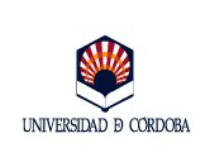

3.- Dentro de la pestaña Sus certificados, pulse Importar.

|  | N |  |  |
|--|---|--|--|
|  | Ν |  |  |
|  | 2 |  |  |
|  |   |  |  |
|  |   |  |  |
|  |   |  |  |
|  |   |  |  |
|  |   |  |  |

4.- Localice la copia de seguridad y pulse Abrir.

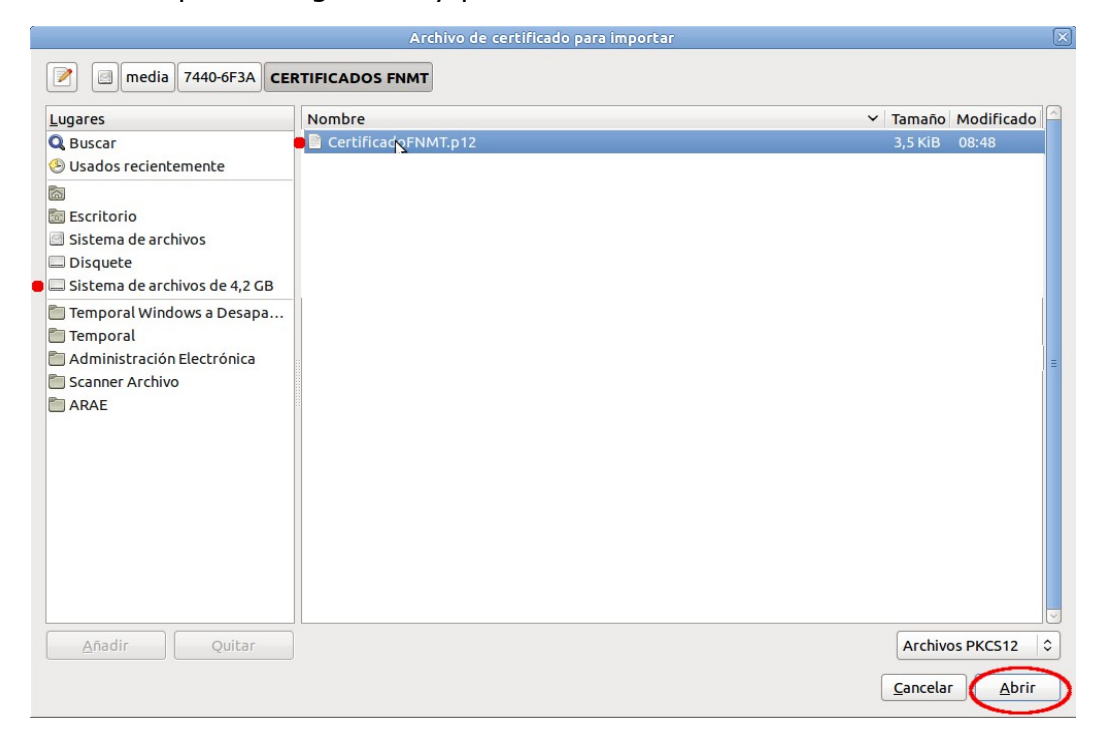

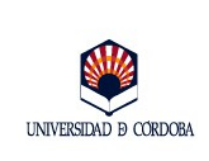

Edición: 02

5.- Introduzca la contraseña que utilizó para proteger la copia de seguridad del certificado y pulse **Aceptar**.

| Diálogo de introducción de contraseña                                                                  | ×                |
|----------------------------------------------------------------------------------------------------|------------------|
| Por favor, introduzca la contraseña que se utilizó para cifrar esta copia de respaldo del certificado. | \$               |
| Contraseña: Cancelar Aceptar                                                                           | $\triangleright$ |

6.- Si el proceso se ha realizado correctamente, se abrirá la siguiente ventana. Pulse **Aceptar.** 

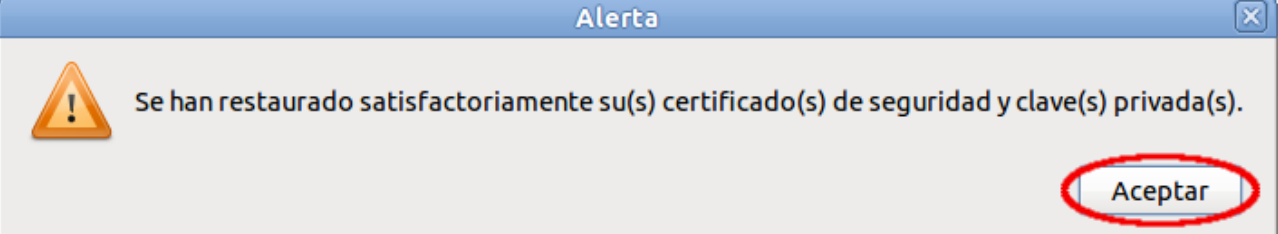

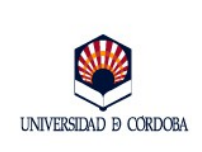

# 5.- Guía rápida para la importación de certificados.

# **5.1.-** Navegadores Internet Explorer y Google Chrome en entorno Windows.

- Paso 1: Menú *Inicio* de Windows: *Panel de control*.
- Paso 2: Opciones de Internet.
- Paso 3: *Contenido*.
- Paso 4: *Certificados.*
- Paso 5: *Importar*.
- Paso 6: *Siguiente*.
- Paso 7: *Examinar*. Localización de la copia de seguridad. *Siguiente*.
- Paso 8: Introducción de la contraseña. Si se desea establecer una contraseña de uso al certificado, marcar la casilla Habilitar protección segura de claves privadas.
- Paso 9: Almacén de certificados: Personal. *Siguiente*.
- Paso 10: Finalizar.
- Si en el paso 9 se optó por marcar la casilla habilitar protección segura de claves privadas para establecer una contraseña de uso al certificado, pulse nivel de seguridad, alto. Introduzca la contraseña, confírmela y pulse Aceptar.

### **5.2.-** Navegador Mozilla Firefox en entorno Windows.

- Paso 1: Menú *Herramientas* de Mozilla.
- Paso 2: Opciones.
- Paso 3: Avanzado, Certificado, Ver Certificados.
- Paso 4: Pestaña *Sus Certificados*.
- Paso 5: Importar.
- Paso 6: Localización de la copia de seguridad.
- Paso 7: Introducción de contraseña
- Paso 8: Aceptar.

### 5.3.- Sistema Operativo Linux. Navegador Mozilla Firefox.

- Paso 1: Menú *Editar* de Mozilla.
- Paso 2: Preferencias.
- Paso 3: Avanzado, Cifrado, Ver Certificados.

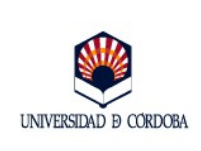

- Paso 4: Pestaña *Sus Certificados*.
- Paso 5: Importar.
- Paso 6: Localización de la copia de seguridad.
- Paso 7: Introducción de contraseña
- Paso 8: Aceptar.